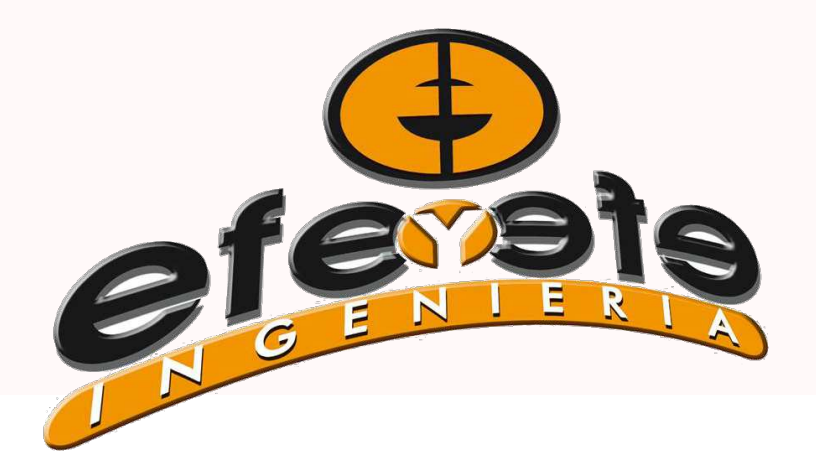

# Manual de Banderillero Satelital

# **EFE Y EFE INGENIERIA**

Fanelli Fernando San José de la Esquina - Santa Fe Te: 03467 643573 - 03467 647172

#### INFORMACION QUE NOS BRINDA LA PANTALLA

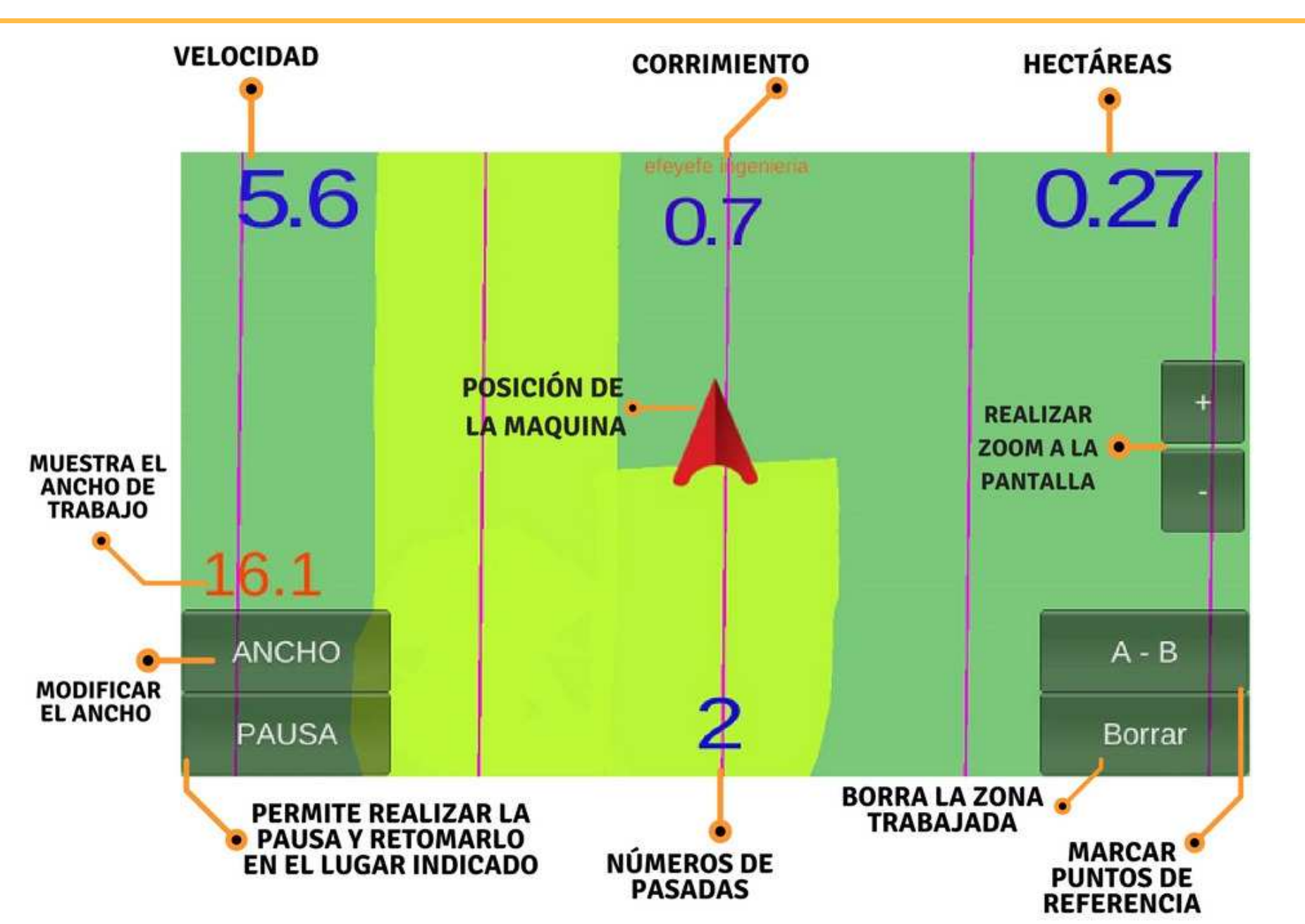

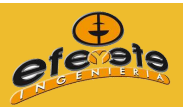

En nuestra página de Facebook "Efe y Efe Ingenieria" o en You Tube podes encontrar el video sobre el uso de Banderillero Satelital que pinta la zona trabajada.

### **CONEXION DEL NODO**

Al comenzar a trabajar, encienda el nodo con el botón rojo.

Si este prende correctamente, se enciende la luz verde.

Una vez encendido el Nodo, conectar el Adaptador con dos Puertos USB. Luego en unos de estos puertos, colocar el cable USB de la tablet.

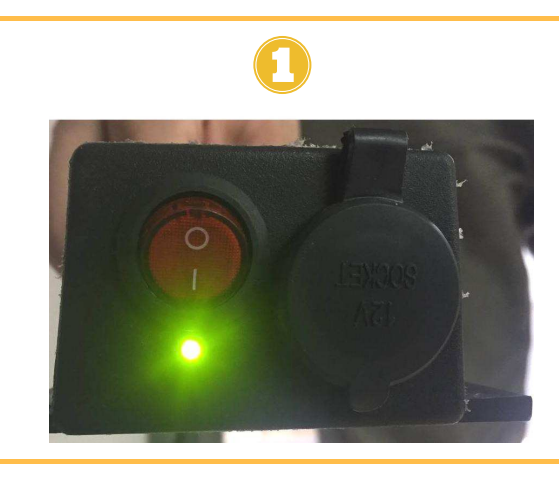

# CONOZCA SU BANDERILLERO

- Buscar botón de encendido de la tablet y presionar.
- Acceder a la pantalla de Inicio y seleccionar el icono de la aplicación "Banderillero Satelital EFE Y EFE".

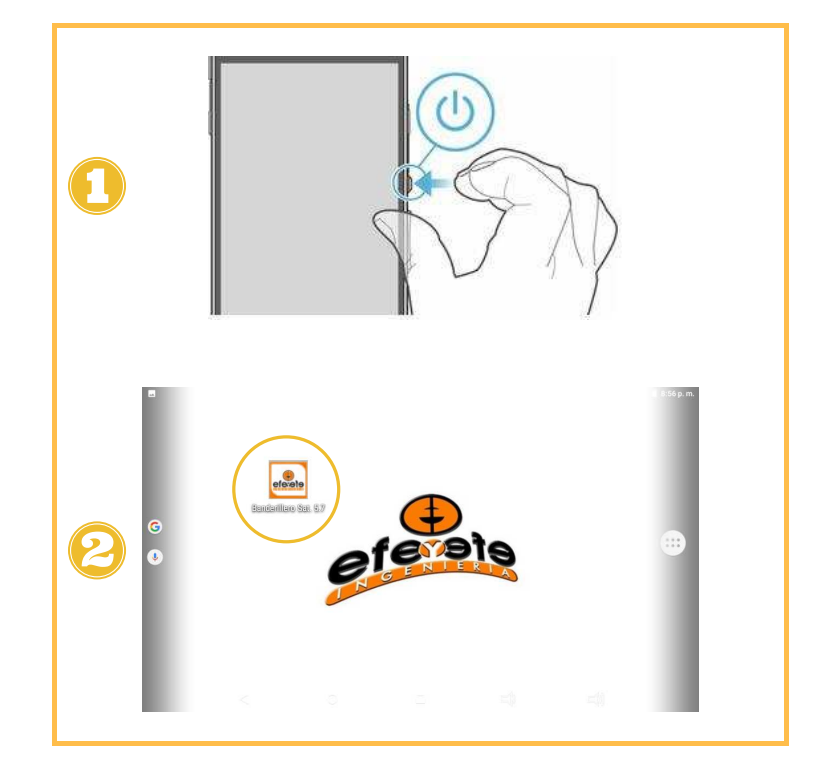

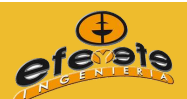

# PASOS PARA UTILIZAR EL BANDERILLERO SATELITAL

- Si utiliza el Banderillero Satelital por primera vez, es necesario determinar el ancho con el que se va a trabajar. Seleccionar el botón "ANCHO"
- Con los signos "+" y "-" especificar el ancho, que lo vera cambiar en el lado inferior izquierdo de la pantalla. Y luego, presionar "Salir"
- Cuando este listo para comenzar a trabajar, seleccionar la función "Iniciar". (El equipo comenzará a pintar.)
- Situese de la misma manera que va a realizar el trabajo, una vez posicionado presionar el boton "A-B" (comienzo de la pasada correspondiente)
  - Al llegar al límite del lote, seleccionar en la pantalla el mismo botón donde ahora solo le dará la opción "B" (final de la pasada).
- Al iniciar la segunda vuelta, el banderillero marcará las líneas paralelas por las que debe trabajar.

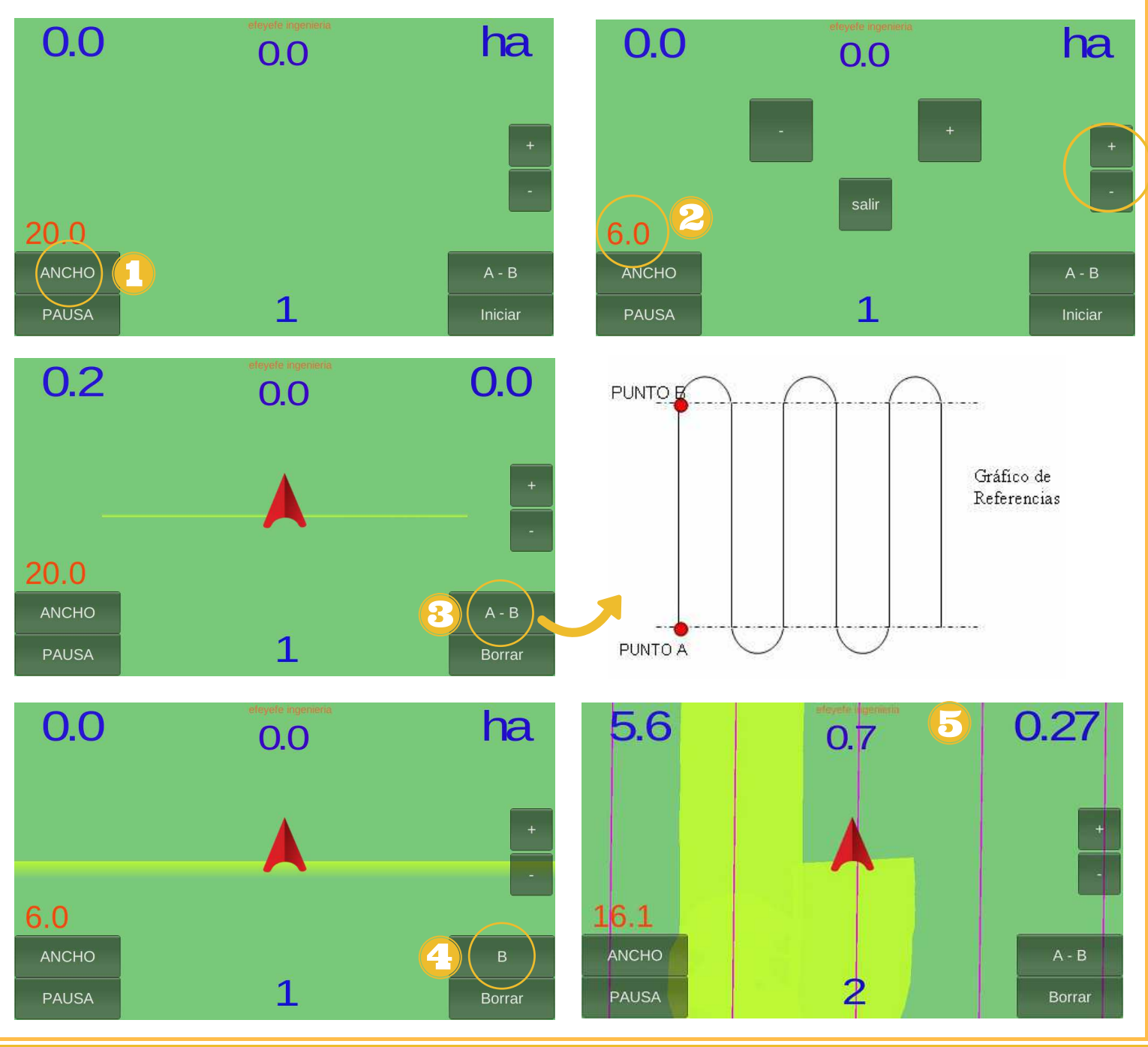

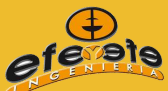

#### SOLUCION DE FALLAS

- En caso de que la aplicación no reconozca la antena y marque NaN en el de corrimiento: Cierre la aplicación y vuelva a abrirla, o debe reiniciar la tablet con el botón de encendido.

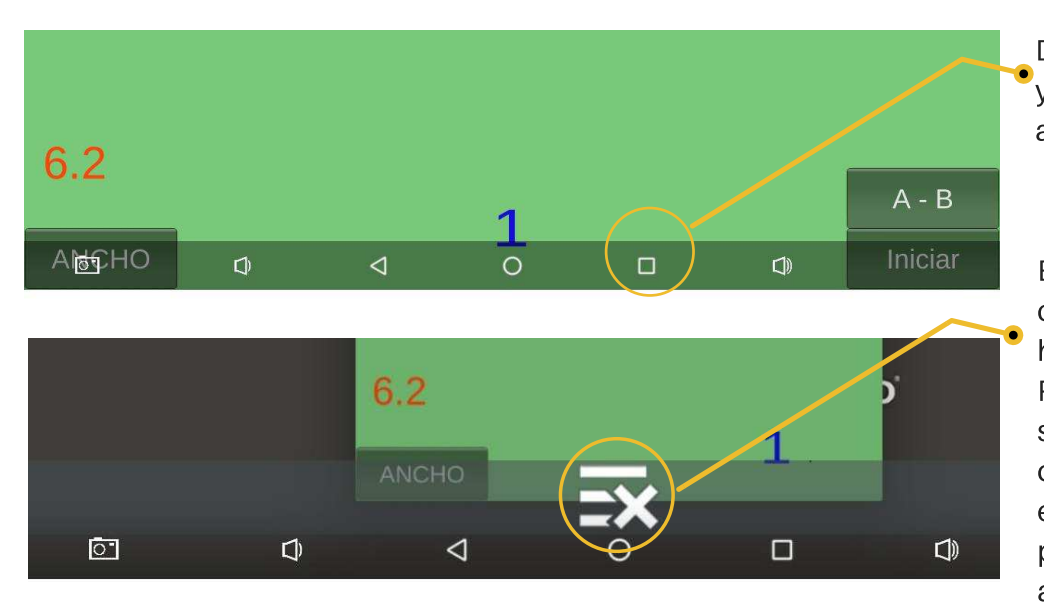

PARA CERRAR LAS APLICACIONES RECIENTES:

Deslizar la barra o menu inferior y presionar el icono de aplicaciones recientes.

En la pantalla verá una lista que contiene todas las aplicaciones haya usado recientemente. Para cerrar una aplicación, presione sobre ella y deslizar hacia un lado de la pantalla. Al hacerlo, esta se eliminará de la lista. También es posible cerrar todas las aplicaciones con el icono marcado.

#### -En caso de desconectarse el Wifi entre la Antena y la Tablet: 奈

Verificar que el Wi-Fi de la Tablet se encuentra encendido a través de: Menú inicio > Configuración/ Ajustes > Wifi

Seleccionar en el listado de las redes disponibles "efeyefe\_banderillero..."

Ò Deslizando el menú superior > botón Wifi

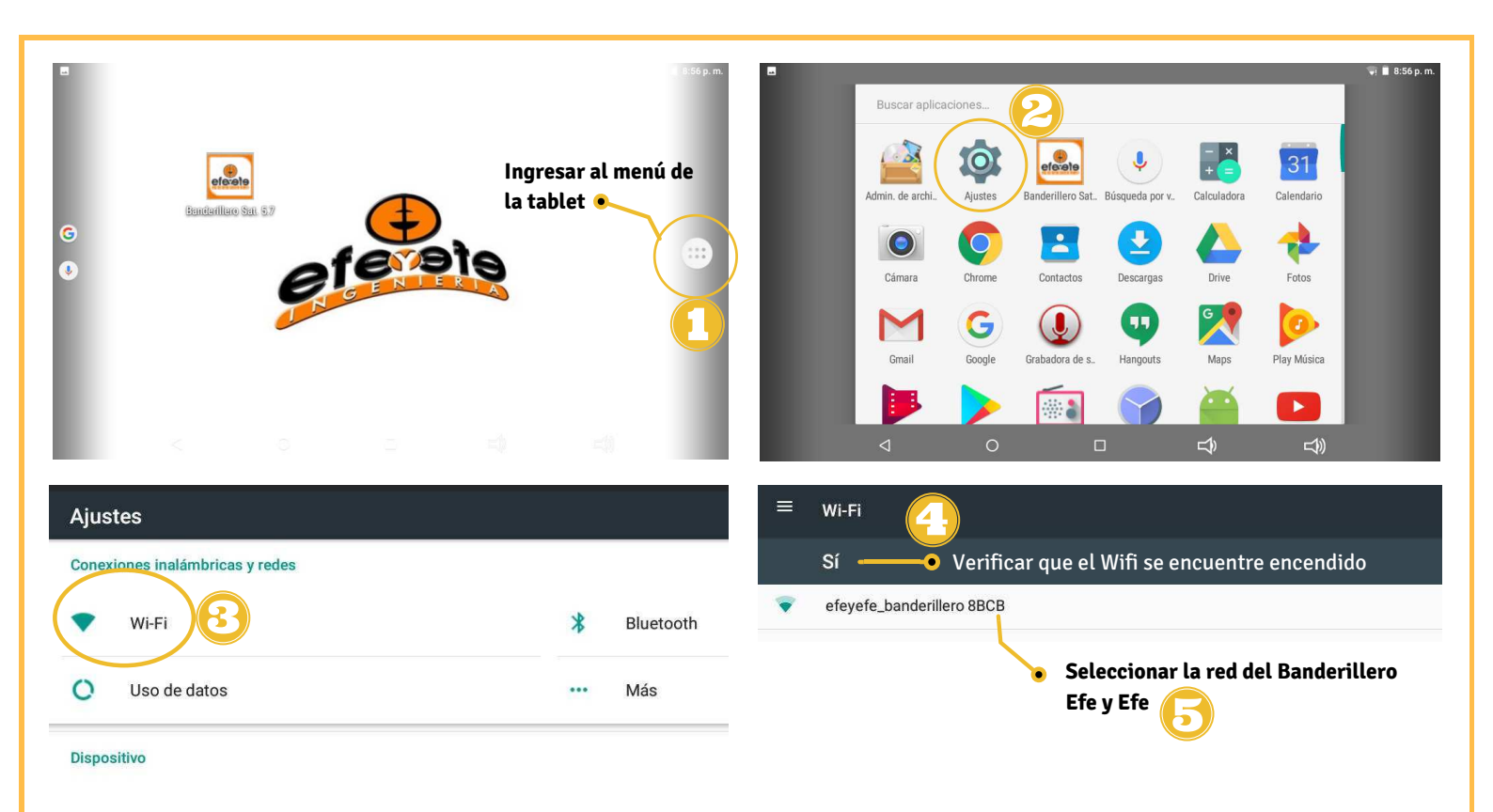

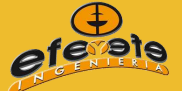